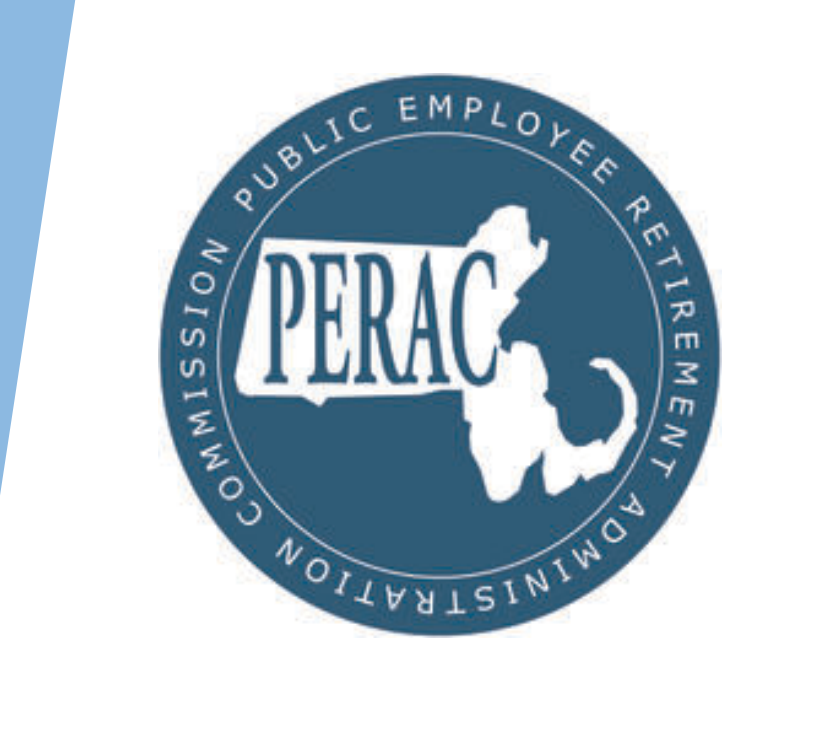

#### PROSPER Benefit Calculation Submission Functional Training

# PROSPER Benefit Calculation Online Submission Overview

- New functionality to digitally submit Benefit Calculation Applications through PROSPER.
  - Calculations you are currently submitting to PERAC via Post-Mail should now be submitted online through PROSPER starting Nov 16.
- Moving online will result in improved time to completion for Submissions, greater record traceability, instantaneous online notification and automatic digital document record keeping.
- All Board users with access to the Disability functionality will be automatically granted access
- If you or a member of your team needs new access to PROSPER, please contact our Help Desk and complete the PROSPER Individual Account Approval Application Form

### Agenda

- Review the New Benefits Portal Page
- Submit a Benefit Calculation through PROSPER
  - "Page 1 Review"
  - Adding Multiple Boards (Prior Boards)
  - Attach Required Documents
  - Override functionality
- Reviewing Submission States
  - Request Not Submitted
  - Under Review
  - Completed
  - Withdrawn
- Reviewing Letter Receipts (As a Submitting Board)
- Reviewing 3(8)(c) Letters (As a Prior Board)

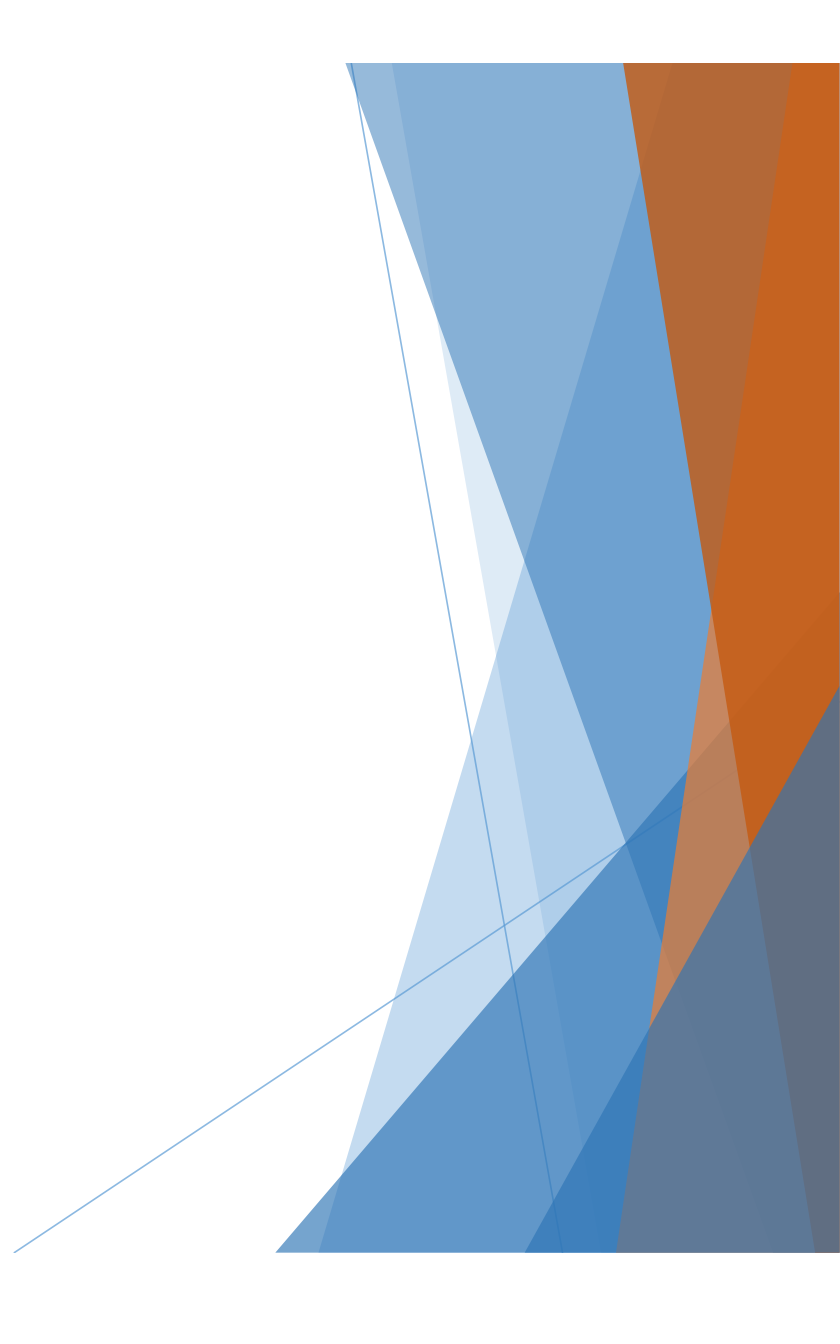

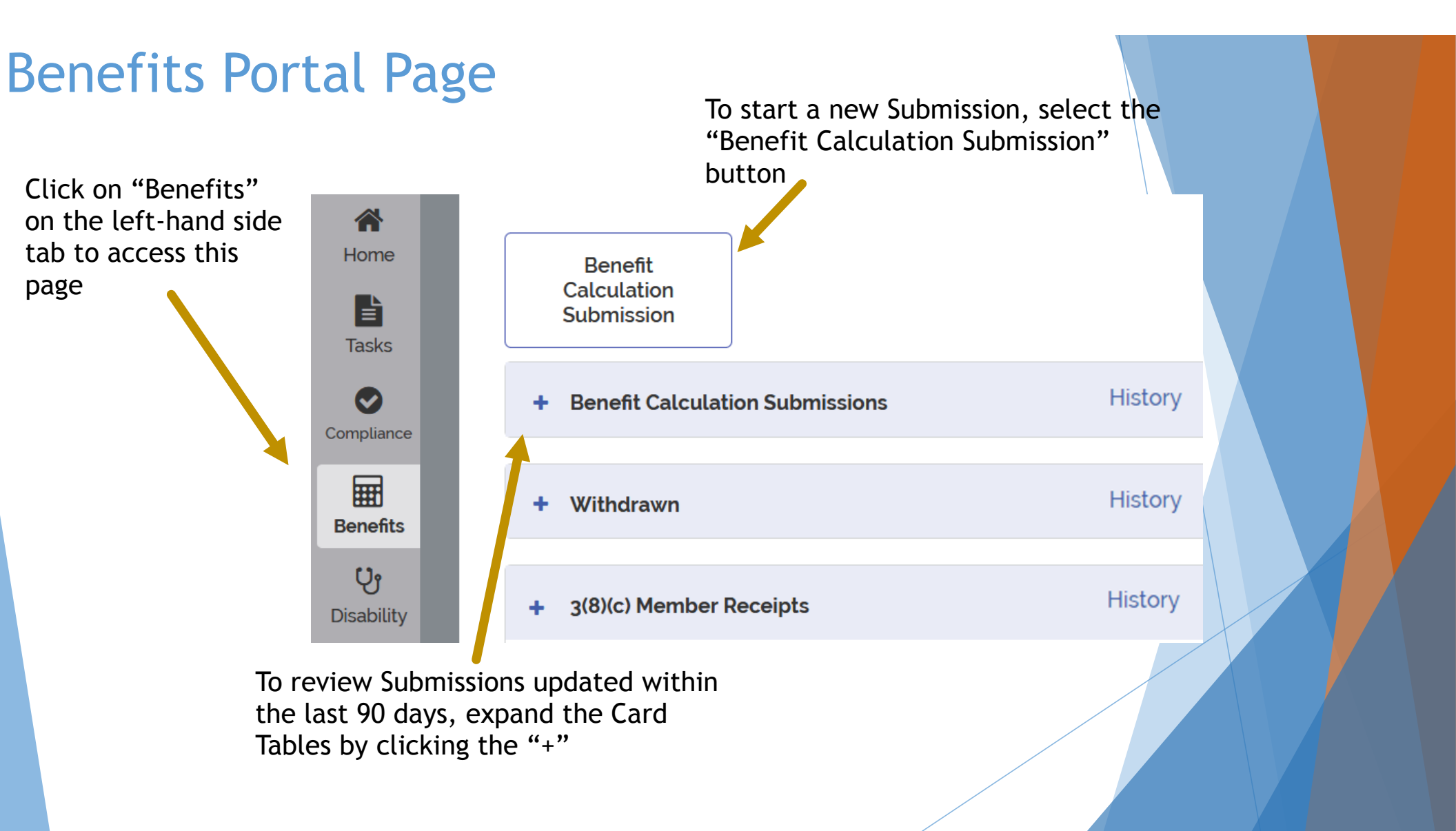

## **Benefit Calculation Submission Table**

Member Name

Phoebe Buffay

Ross Geller

Jill Green

Joey Tribbiani

Expanding the "Benefit Calculation Submissions" table shows all Submissions from the last 90 days

Selecting a Submission's Row will open that member's application

Columns can be sorted by selecting the header text

| - Benefit Calculation | on Submissions |                 |                           | History               |
|-----------------------|----------------|-----------------|---------------------------|-----------------------|
| Member Name           | Submit Date    | Retirement Date | Retirement                | Status                |
| Ross Geller           |                | 11/1/2020       | Superannuation C R        | Request Not Submitted |
| Jill Green            | 11/4/2020      | 11/11/2019      | Member Survivor Spou      | Complete              |
| Joey Tribbiani        | 11/3/2020      | 10/21/2020      | Superannuation B          | Under Review          |
| Phoebe Buffay         |                | 8/31/2020       | Accidental Disability - A | Complete              |

#### Submission states:

Request Not Submitted - Application has not been submitted Submitted - Application has been submitted to PERAC Under Review - PERAC needs additional information before approving

Complete - PERAC has approved the Submission

# History

Selecting "Histor show all Retirem Submissions, incl older than 90 day

| story" will<br>rement Benefit<br>including those<br>) days | + Benefit Calculation Submit | ssions       | History        |  |
|------------------------------------------------------------|------------------------------|--------------|----------------|--|
| First Name                                                 | Last Name                    | Search       | Clear          |  |
| Retirement Applicati                                       | on History                   |              |                |  |
| Member Name                                                | Status                       | Created Date | Completed Date |  |
| Ross Geller                                                | In Progress                  | 11/2/2020    |                |  |
|                                                            |                              |              |                |  |

#### Submitting a New Benefits Calculation to PROSPER

From the Benefits Calculation Portal Page:

Click on "Benefit Calculation Submission" to start a new Submission

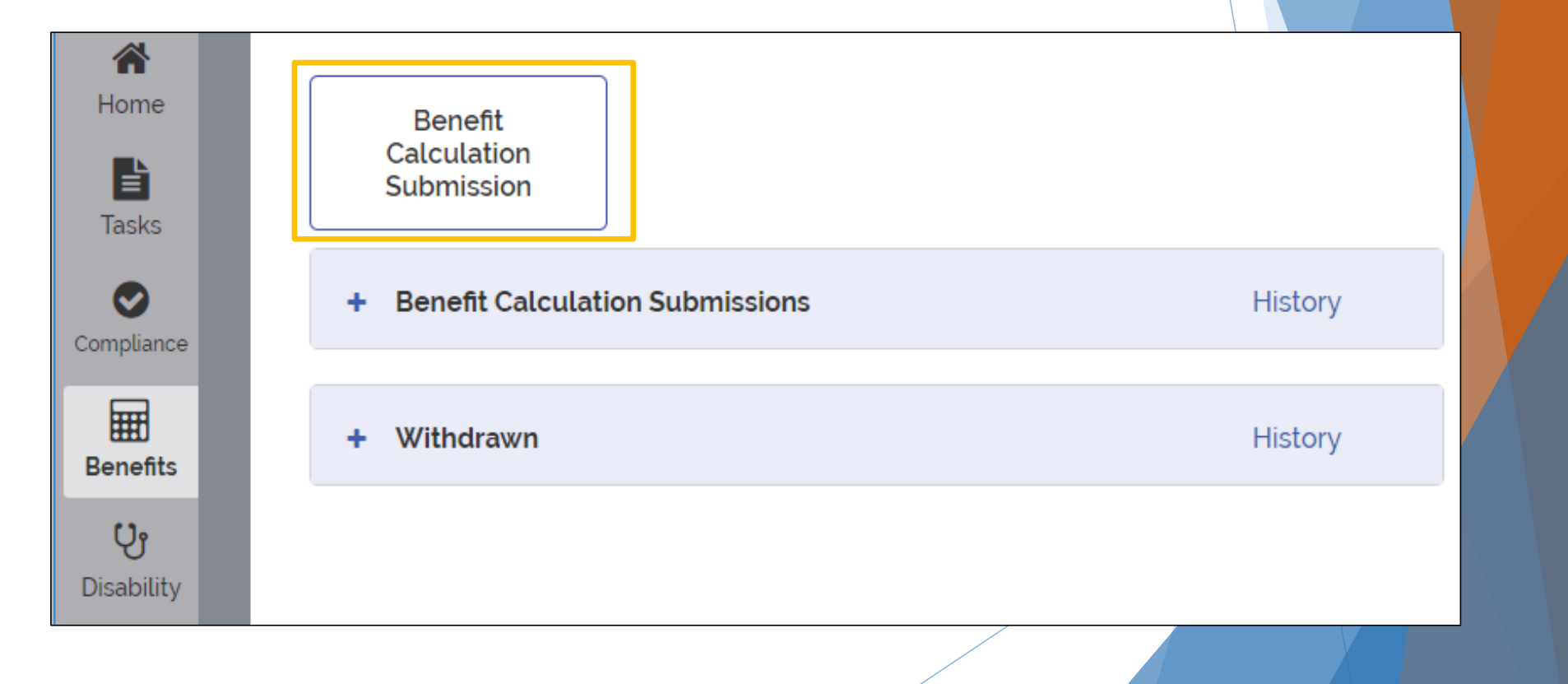

# **Benefit Calculation Submission - Page 1**

SSN must be verified for the lower section to unlock

PROSPER will auto-populate certain fields if a member's Name and SSN matches what is on file

Will Auto-populate DoB, DoD and Retirement

Once all required fields have been entered, you can continue to the next page

| Benefit Calculation Submission                                                                                                    | Benefit Calculation Submission                                                                                             |  |
|----------------------------------------------------------------------------------------------------|----------------------------------------------------------------------------------------------------|--|
| Retirement Member Information                                                                                                    | Retirement Member Information                                                                                              |  |
| Social Security #*     Verify Social Security #*       ···_···     ···_····       Member Last Name*     Member First Name*       Last Name     First Name | Social Security #*     Verify Social Security #*           Member Last Name*     Member First Name*       Green     Rachel |  |
| Retirement Type*                                                                                                    | Retirement Type* Superannuation A ~                                                                                        |  |
| Calculation*                                                                                                    | Calculation* Pre-04/02/2012 V                                                                                              |  |
| Ten Month Year* No ∽                                                                                                    | Ten Month Year* No 🗸                                                                                                    |  |
| Date of Birth*                                                                                                    | Date of Birth* 08/01/1950                                                                                                  |  |
| Employment Start Date*                                                                                                    | Employment Start Date* 11/01/2010                                                                                          |  |
| Date of Retirement*                                                                                                    | Date of Retirement* 11/01/2020                                                                                             |  |
| Date of Death                                                                                                    | Date of Death                                                                                                    |  |
| Next                                                                                                    | Next                                                                                                    |  |

## Benefit Calculation Submission - Page 2

| Member Informa     | tion                       |                |              |                |
|--------------------|----------------------------|----------------|--------------|----------------|
| Member Name:       | Ross Geller                |                |              |                |
| Method:            | Superannuation C           |                |              |                |
| SSN:               |                            |                |              |                |
| Submitting Board:  | Middlesex County (11/1/201 | 0 - 11/1/2020) | Calculation: | Pre-04/02/2012 |
| Prior Board(s):    |                            |                |              | Add            |
| Date of Birth:     | 8/1/1945                   |                |              |                |
| Date of Death:     |                            |                |              |                |
| Benefit Calculati  | on Submission Documents    |                |              |                |
| Forms              | Complete Att               | tachments      |              |                |
| Annuity Saving Fi  | unds Detail 🗧              |                |              |                |
| Anti-Spiking Wor   | ksheet 😑                   |                |              |                |
| Calculation Work   | sheet 😑                    |                |              |                |
| Proof of Prior Ser | vice                       |                |              |                |
| Other Retirement   | Documents                  |                |              |                |
| Withdraw           |                            | Submit         |              |                |

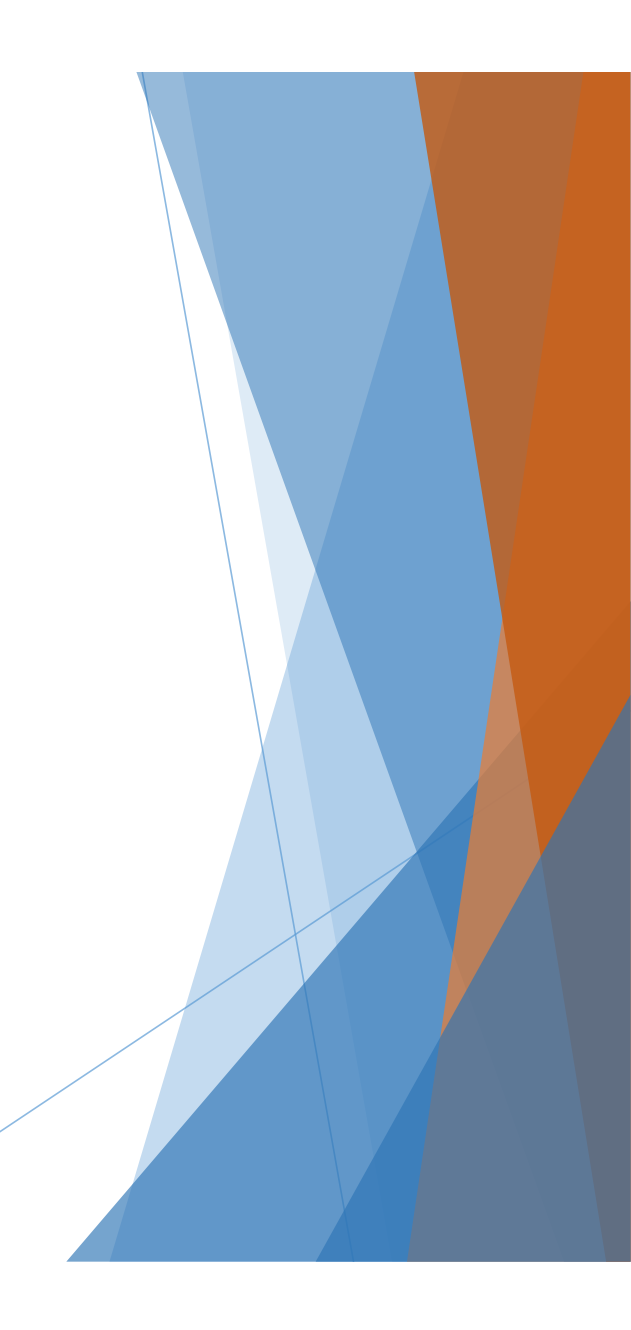

# Adding Additional Boards

| Member Informa    | lion                                     |                             |                      |                      |                 |
|-------------------|------------------------------------------|-----------------------------|----------------------|----------------------|-----------------|
| Member Name:      | Ross Geller                              |                             |                      |                      |                 |
| Method:           | Superannuation C                         |                             |                      |                      |                 |
| SSN:              |                                          |                             |                      |                      |                 |
| Submitting Board: | Middlesex County (11/1/2010 - 11/1/2020) | Calculation: Pre-04/02/2012 |                      |                      |                 |
| Prior Board(s):   |                                          | Add                         |                      |                      |                 |
| Date of Birth:    | 8/1/1945                                 |                             |                      |                      |                 |
| Date of Death:    |                                          |                             |                      |                      |                 |
|                   |                                          |                             |                      |                      |                 |
|                   | Add Prior Boards                         |                             |                      |                      |                 |
|                   | Board Name*                              | Emr                         | olovment Start Date* | Employment End Date* | Ten Month Year* |
|                   | Middlesex County                         | 11/                         | 01/2010              | 11/01/2020           | No 🗸            |
|                   | Add More Boards                          |                             |                      |                      |                 |
|                   |                                          |                             |                      | Cancel               | Save            |
|                   |                                          |                             |                      |                      |                 |

| Board Name*                                                          | Employ  | ment Start Date*           | Employment End Date*                                        | Ten Month Year*                                                        | •                                                  |       |
|----------------------------------------------------------------------|---------|----------------------------|-------------------------------------------------------------|------------------------------------------------------------------------|----------------------------------------------------|-------|
| Middlesex County                                                     | 09/01   | /2010                      | 05/15/2020                                                  | Yes 🗸                                                                  |                                                    |       |
| Board Name*                                                          | Employ  | ment Start Date*           | Employment End Date*                                        | Ten Month Year*                                                        | •                                                  |       |
| Quincy                                                               | ✓ 09/01 | /2000                      | 06/12/2010                                                  | Yes 🗸                                                                  | Remove                                             |       |
| Board Name*                                                          | Employ  | ment Start Date*           | Employment End Date*                                        | Ten Month Year*                                                        |                                                    |       |
| Essex Regional                                                       | ✓ 09/01 | /1980                      | 06/06/2000                                                  | Yes 🗸                                                                  | Remove                                             |       |
|                                                                      | _       |                            |                                                             | Cancel                                                                 | Save                                               |       |
| dod information will reflect on to                                   | a tha   | Submitting                 | Board: Middlesey Cou                                        | Cancel                                                                 | Save                                               | ·Mo)  |
| ded information will reflect on to                                   | o the   | Submitting                 | Board: Middlesex Cou                                        | Cancel                                                                 | Save                                               | -Mo.) |
| ded information will reflect on to<br>ain page upon selecting "Save" | o the   | Submitting<br>Prior Board( | Board: Middlesex Cou<br>s): Quincy (9/1/20<br>Essex Regiona | Cancel<br>Inty (9/1/2010 - 8<br>2000 - 6/12/2010,<br>l (9/1/1980 - 6/6 | Save<br>5/15/2020, 10-<br>10-Mo.)<br>6/2000, 10-Mo | -Mo.) |

#### **Benefit Calculation Submission Documents**

In the "Benefit Calculation Submission Documents", Rows that have a "Red Stop Sign" require an uploaded attachment for submission Each Retirement type has its own unique attachments required. Meaning you'll always know what documents are required for each Retirement type

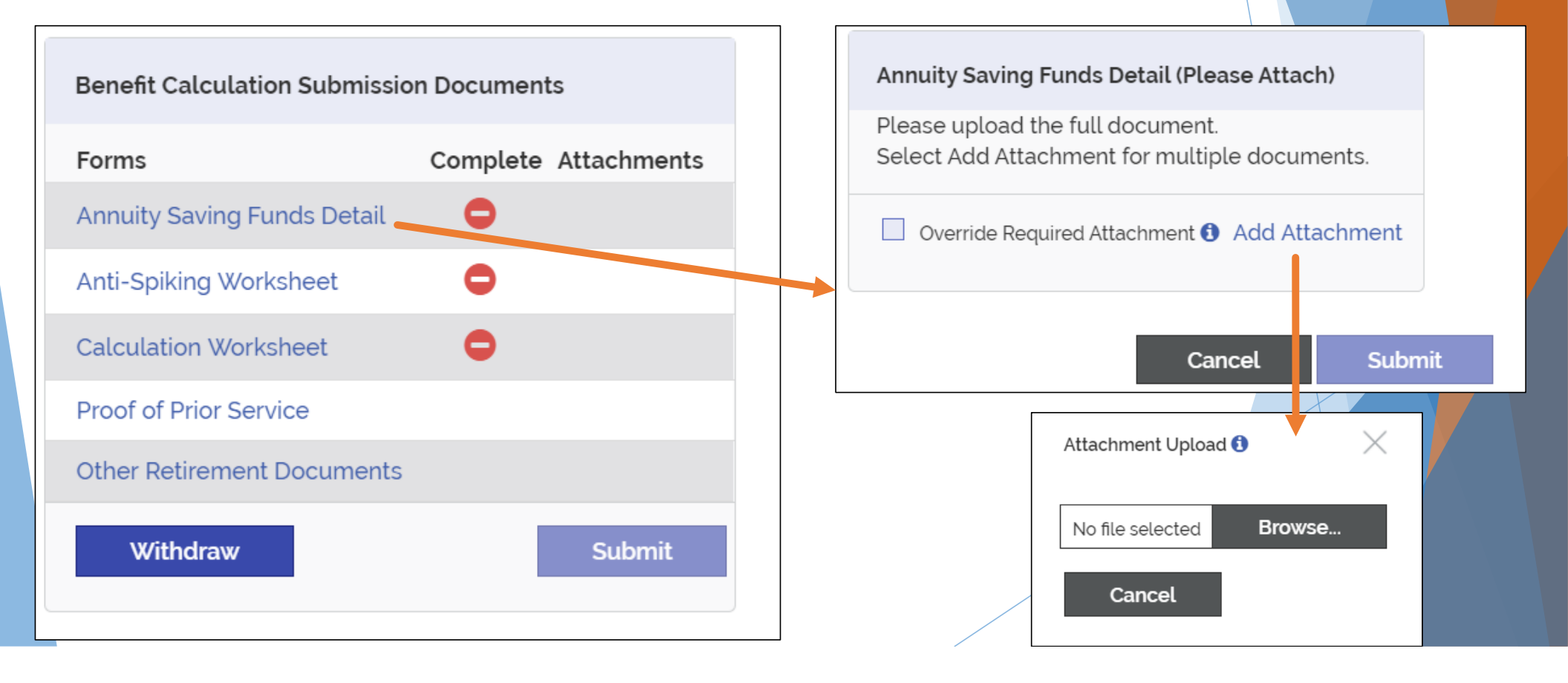

### **Override Feature**

If I have one PDF document that contains all the information I need for Submission, do I need to break apart and/or upload it multiple times for each row?

#### No!

You only need to upload a single document once and select "Override" on the remaining worksheet rows

| Annuity Saving Funds Detail (Please Attach)                                       |   |
|-----------------------------------------------------------------------------------|---|
| Please upload the full document.<br>Select Add Attachment for multiple documents. |   |
| ✓ Override Required Attachment (3)                                                |   |
| Cancel Sav                                                                        | e |

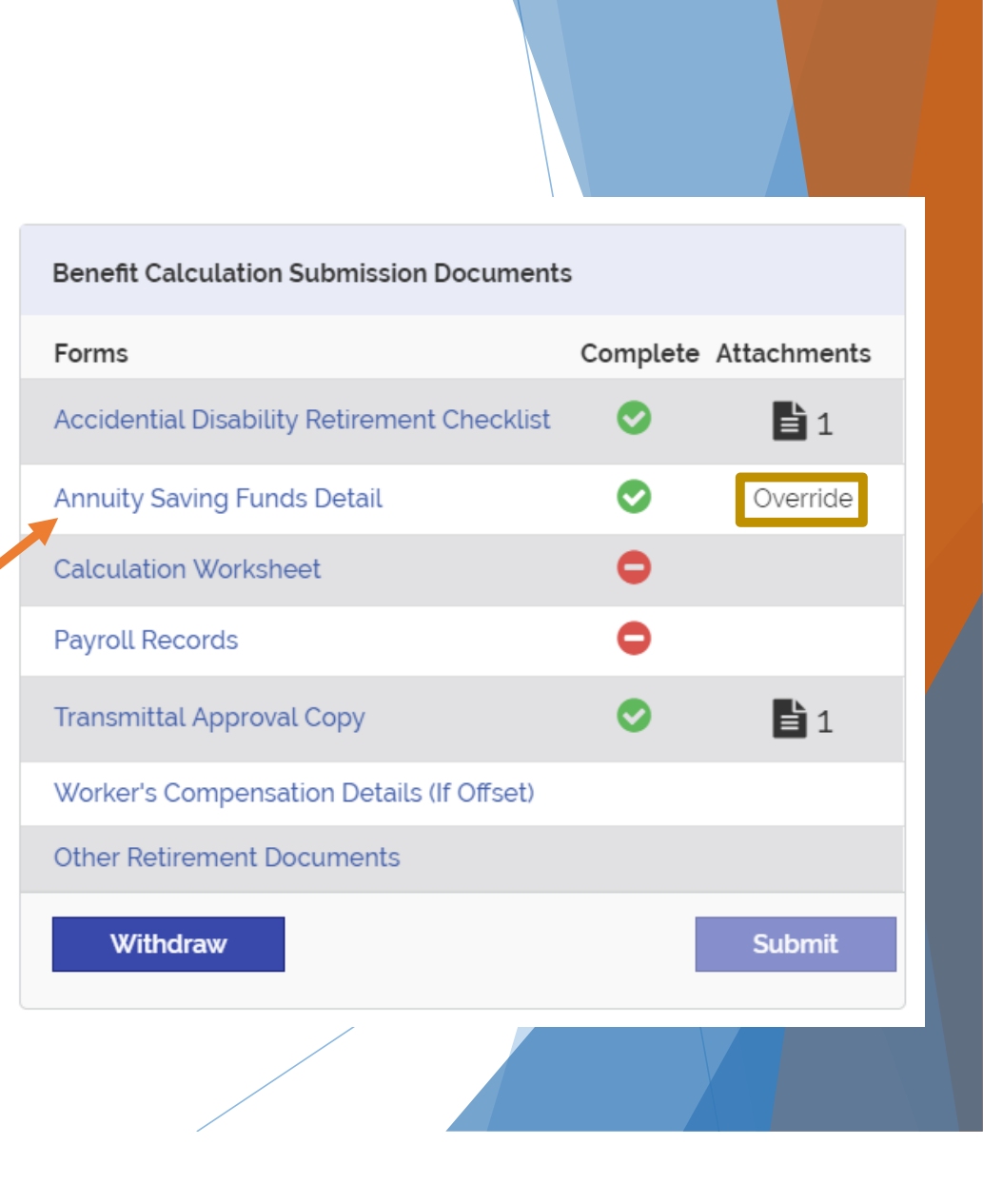

# **Checklist Completion**

After all rows have had an attachment uploaded or have been denoted with "Override" Submit can be selected

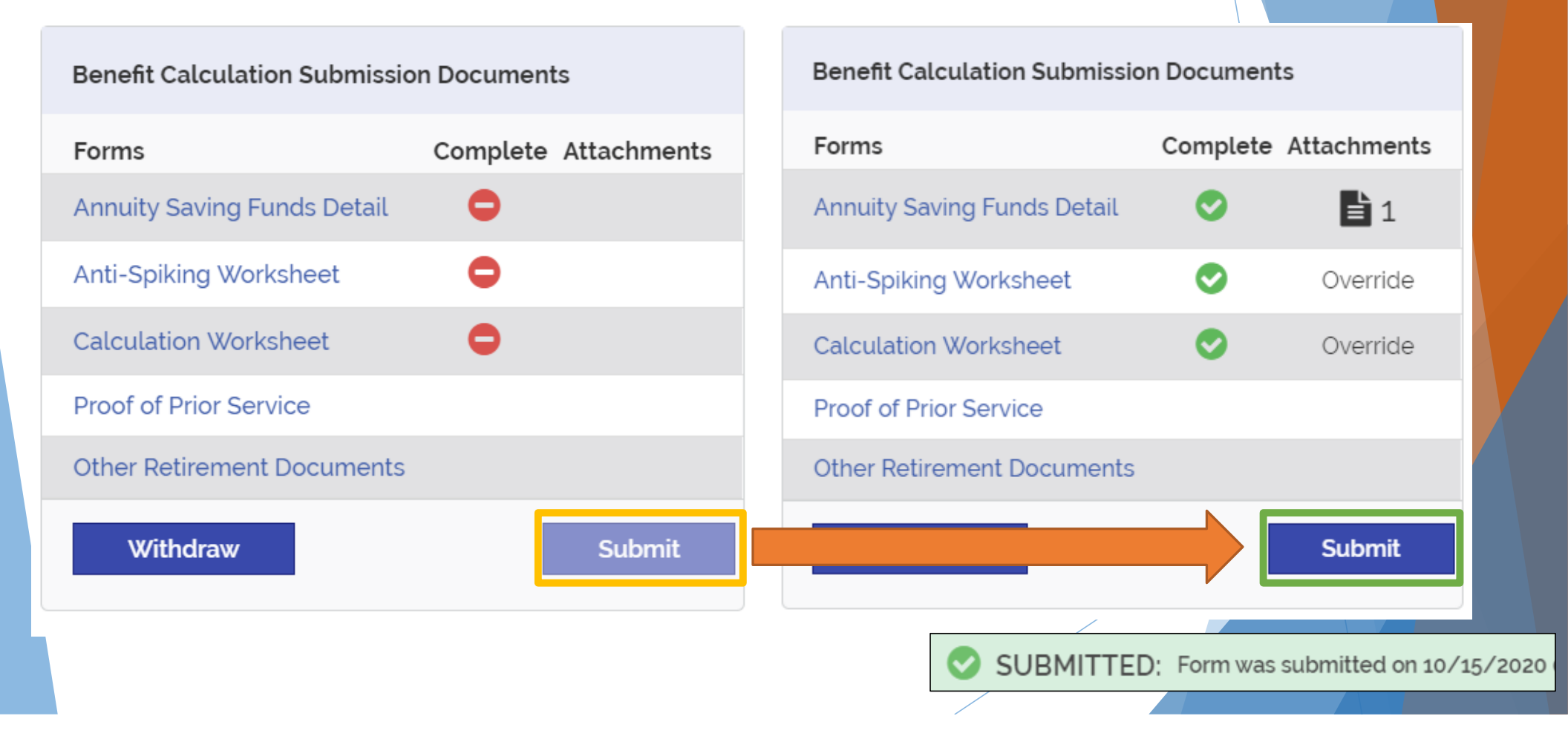

### Returning to a Submission

You can return to a partially completed Submission at any time.

Rows marked "Request Not Submitted" can be continued to be worked on until "Submit" is selected

This allows for multiple individuals to work together to complete a submission

| - Benefit Calc | ulation Submissions | i               |                  | History               |
|----------------|---------------------|-----------------|------------------|-----------------------|
| Member Name    | Submit Date         | Retirement Date | Retirement       | Status                |
| Ross Geller    |                     | 11/1/2020       | Superannuation C | Request Not Submitted |
| Jill Green     |                     | 11/11/2019      | Member Survivor  | Request Not Submitted |
|                |                     |                 |                  |                       |

What happens next?

After submission to PERAC, the corresponding Member's row will appear in the Benefits Calculation Submissions table with a Status of "Submitted"

| <ul> <li>Benefit Calculation Submissions</li> </ul> |             |                 |                           |           |  |  |  |
|-----------------------------------------------------|-------------|-----------------|---------------------------|-----------|--|--|--|
| Member Name                                         | Submit Date | Retirement Date | Retirement                | Status    |  |  |  |
| Chad Holder                                         |             | 8/25/2020       | Accidental Disability - A | Submitted |  |  |  |
| John Holder                                         | 10/15/2020  | 8/25/2020       | Superannuation A          | Submitted |  |  |  |
| Stephen Tyler                                       | 10/15/2020  | 12/31/2020      | Superannuation A          | Submitted |  |  |  |

### **Under Review**

#### If there are any concerns with a Submission, PERAC staff may set it as "Under Review"

| - Benefit Calculation Submissions History |             |                 |                  |              |  |  |
|-------------------------------------------|-------------|-----------------|------------------|--------------|--|--|
| Member Name                               | Submit Date | Retirement Date | Retirement       | Status       |  |  |
| Joey Tribbiani                            | 11/3/2020   | 10/21/2020      | Superannuation B | Under Review |  |  |

Opening the Submission will show additional details provided by the PERAC staff at the top of the page

ALERT - This Benefit Calculation Submission has been put under review. The following questions were asked:

• <PERAC Staff> on 10/15/2020 at 12:00 PM

Attached Document is not the correct Calculation Worksheet

Submissions put "Under Review" can be changed and updated as if they were in the "Request Not Submitted" State. Alternatively, a Submission may need to be withdrawn.

# Withdrawing a Submission

A Submission may need to be Withdrawn

Can be withdrawn:

Before submitting to PERAC (Request Not Submitted Status or Under Review Status)

After submitting for PERAC Review, please contact the PERAC Actuarial Unit if you need to withdraw

#### Withdrawn Submissions will display within the Withdrawn Table

| Benefit Calculation Submissi | on Documents         |
|------------------------------|----------------------|
| Forms                        | Complete Attachments |
| Annuity Saving Funds Detail  | •                    |
| Anti-Spiking Worksheet       | •                    |
| Calculation Worksheet        | •                    |
| Proof of Prior Service       |                      |
| Other Retirement Documents   |                      |
| Withdraw                     | Submit               |
|                              |                      |

 - Withdrawn
 History

 Member Name
 Submit Date
 Retirement Date
 Retirement
 Withdrawal Date

 Phoebe Buffay
 8/31/2020
 Accidental Disa...
 11/6/2020

# Complete

After PERAC staff approves a Submission, it will appear with a status of "Complete"

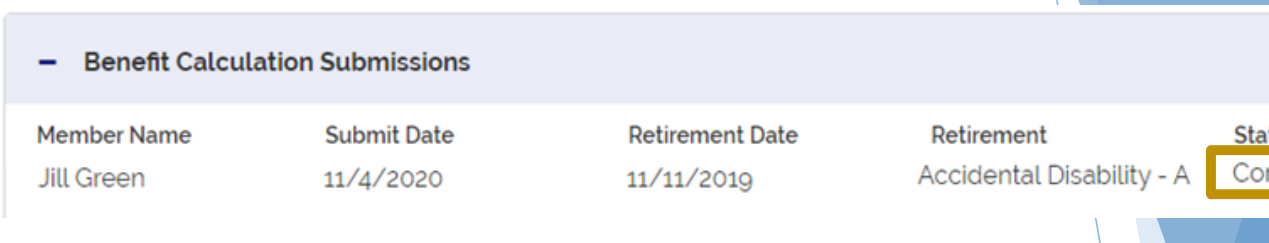

Within a "Complete" status Submission, a new table called "Benefit Notification and Documentation" will appear at the bottom of the Submission's page.

This table will contain PERAC's Board Approval Letter(s) that were historically sent through the Post Mail.

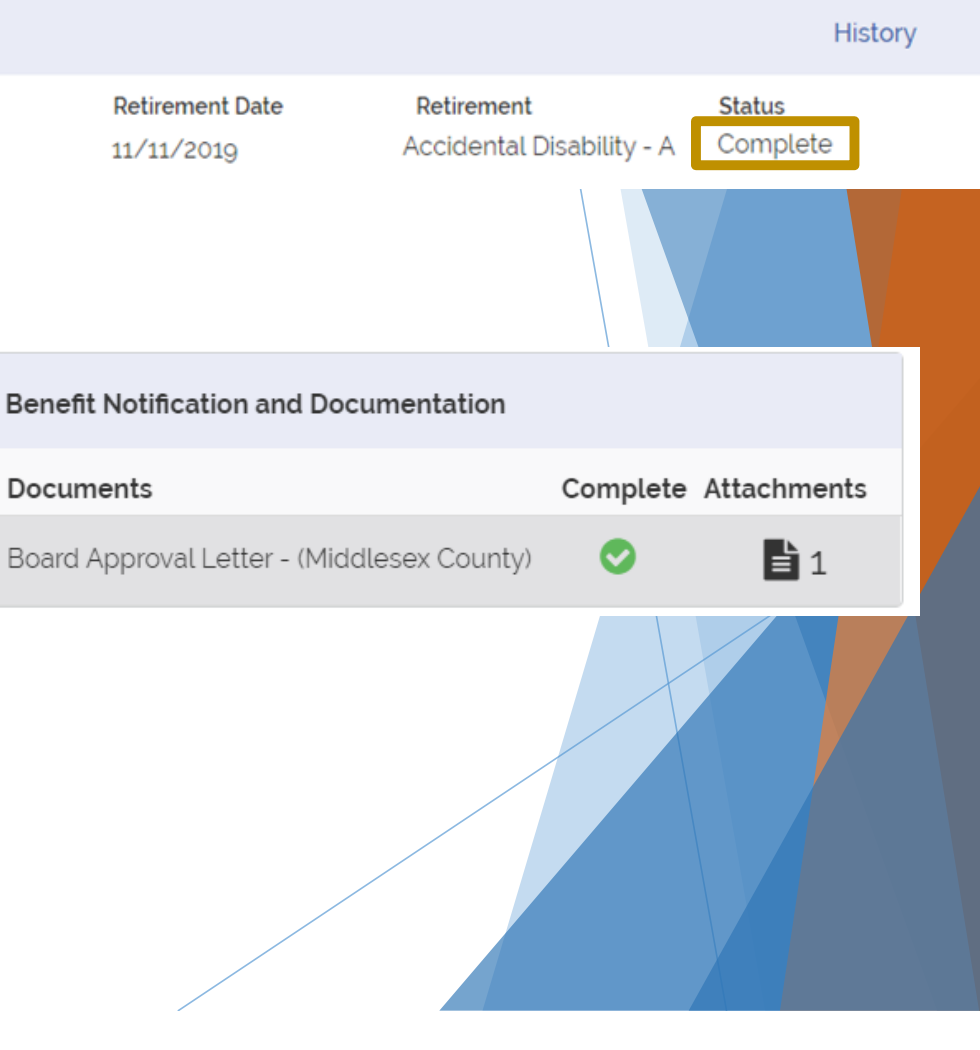

# Reviewing 3(8)(c) letters (As a Submitting Board)

If the Submission had Prior Boards added, then the Submitting Board will see their own letters, as well as all accompanying 3(8)(c) letters digitally sent to other Boards

| Benefit Notification and Documentation      |            |            |
|---------------------------------------------|------------|------------|
| Documents                                   | Complete A | ttachments |
| Board 3(8)(c) - Letter - (Middlesex County) | 0          | 1          |
| Board Approval Letter - (Cambridge)         | 0          | 1          |
| Calculation Checklist - (Cambridge)         | 0          | 1          |

#### Reviewing 3(8)(c) letters (As a Prior Board)

If a Benefit Calculation Submission has been approved with your Board denoted as a "Prior Board", then that Member's name will appear under the "3(8)(c) Member Receipt" table

Selecting an Member's Row under the 3(8)(c) Member Receipts table will show that Member's information as well as the 3(8)(c) letter

| + Benefit Calcula | ation Submissions |               |                  |
|-------------------|-------------------|---------------|------------------|
|                   |                   |               |                  |
| + Withdrawn       |                   |               |                  |
|                   |                   |               |                  |
| — 3(8)(c) Member  | r Receipts        |               |                  |
| Member Name       | Retirement Date   | Approval Date | Submitting Board |
| William Jenkins   | 8/18/2020         | 11/9/2020     | State            |

| Member Informa    | tion                 |             |  |
|-------------------|----------------------|-------------|--|
| Name              | William Jenkins      |             |  |
| SSN               | ***-**-0005          |             |  |
| Date of Birth     | 11/14/1964           |             |  |
| Submitting Board  | State                |             |  |
| Status            | Approved             |             |  |
|                   |                      |             |  |
| Benefit Notificat | ion and Document     | ation       |  |
| Documents         |                      | Attachments |  |
| Prior Board Appr  | oval Letter - (Bosto | n)          |  |
| Calculation Chec  | klist                | 2           |  |

# Live Demo

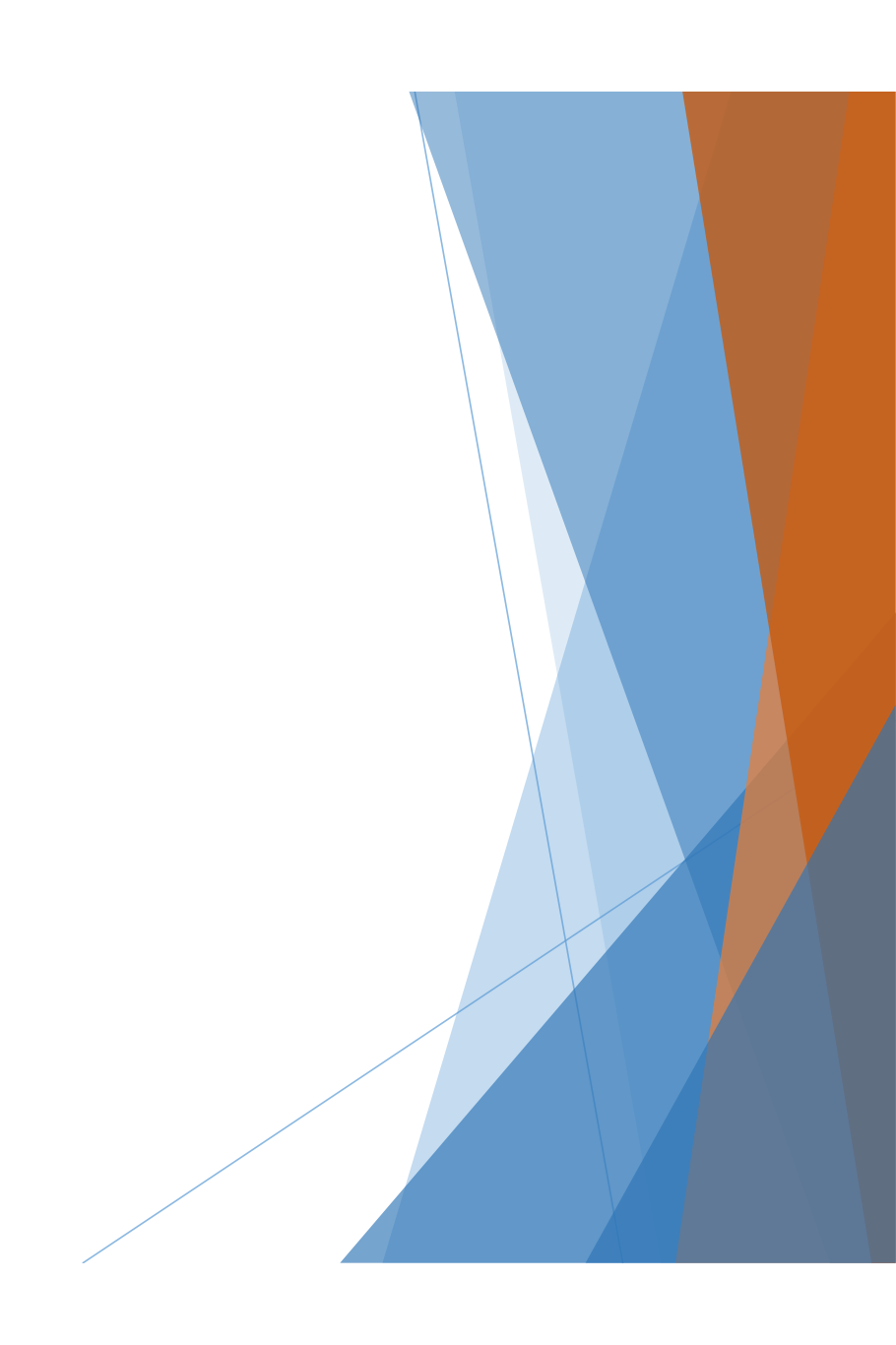

# Questions ?

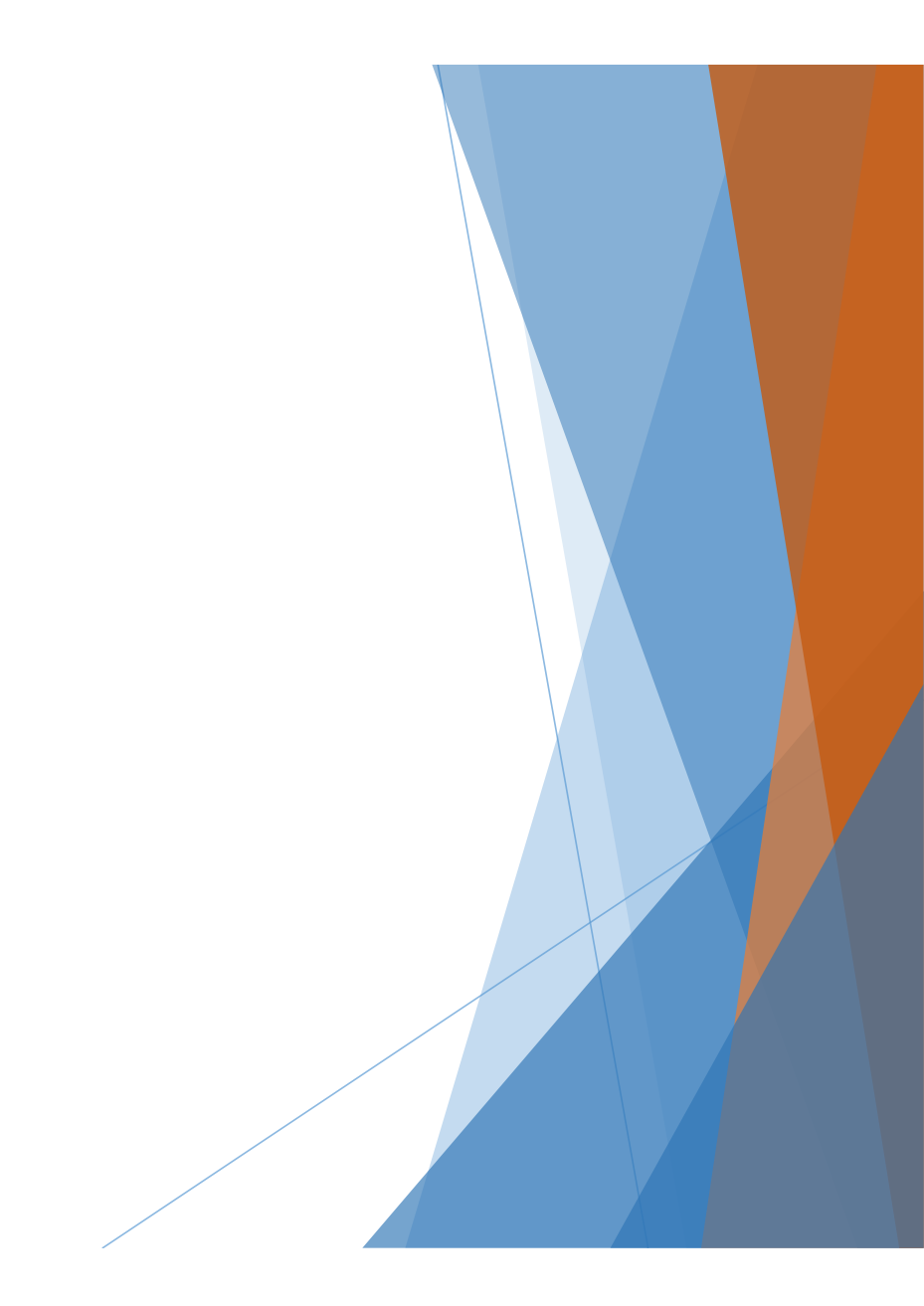